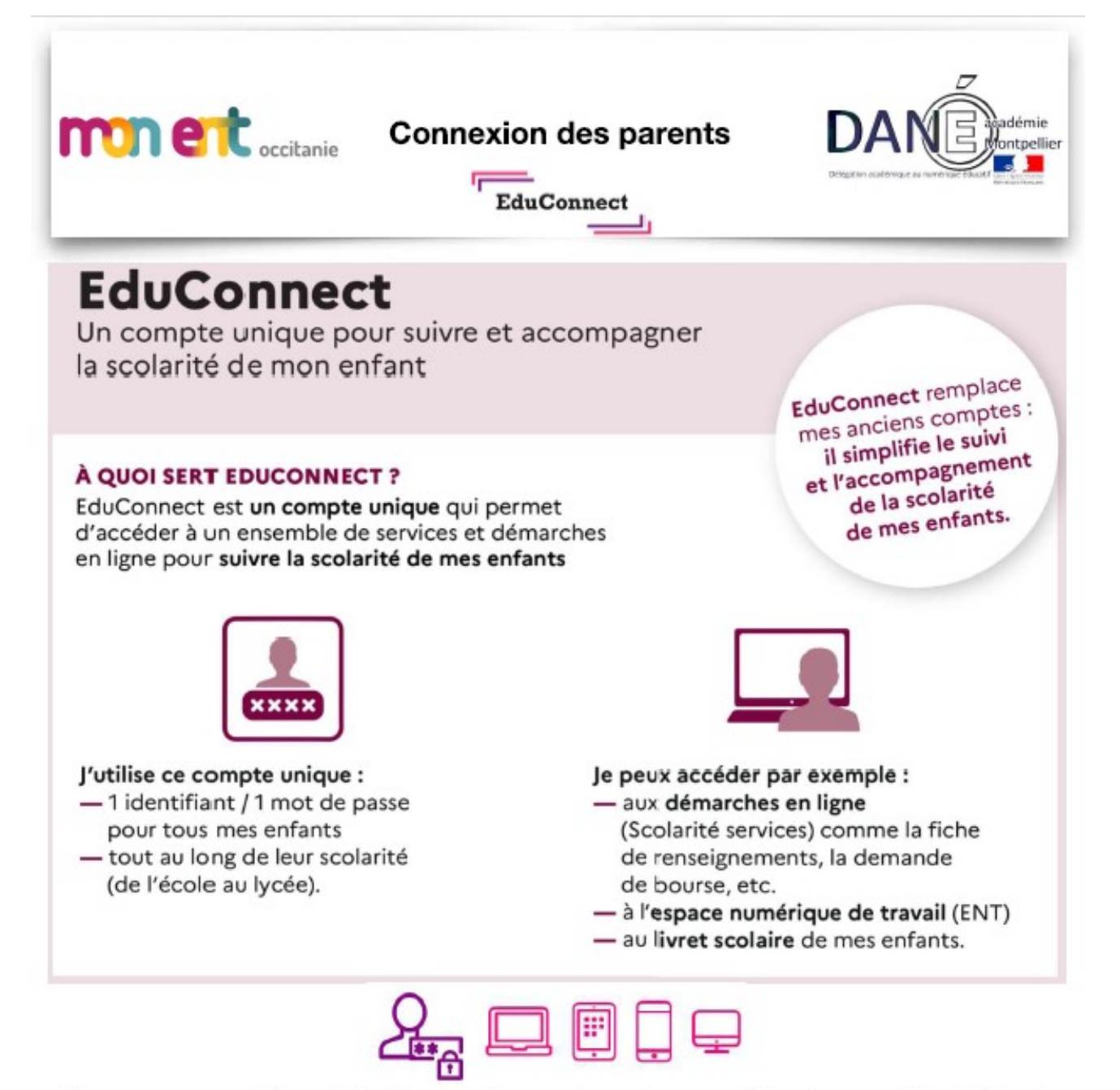

Vous pouvez utiliser EduConnect avec tous types d'équipement individuels (ordinateurs, tablettes, smartphones)

## Comment créer mon compte EDUCONNECT ?

Accéder à l'adresse https://educonnect.education.gouv.fr/

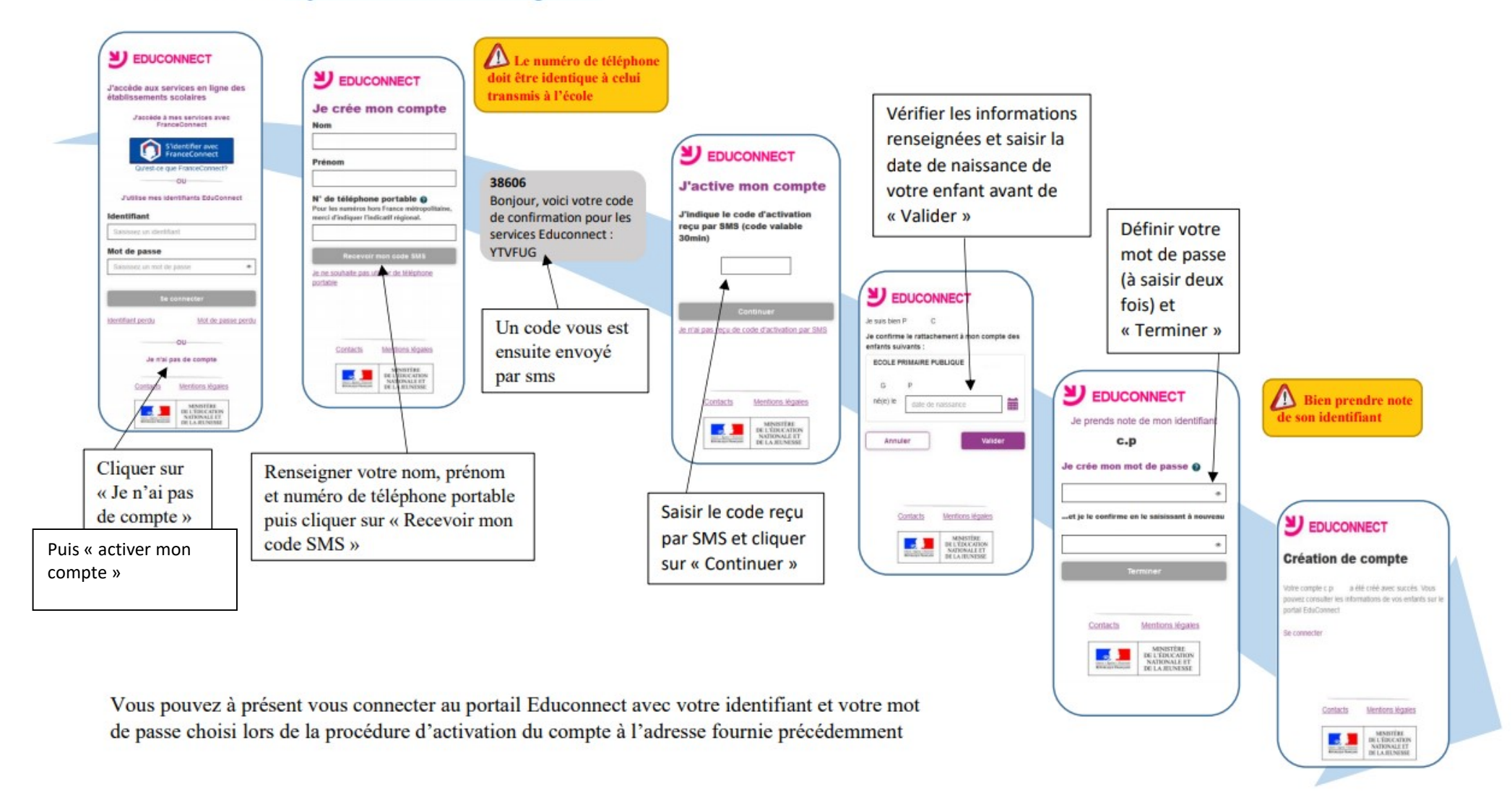

Une fois votre compte Educonnect créé, Vous avez deux possibilités pour accéder aux téléservices famille (Orientation, bourses, etc.), l'ENT et PRONOTE :

## 1) Se connecter à partir du site web de notre l'établissement HENRI IV

| Aller sur le site web de la sité scolaire |                                                                                     |
|-------------------------------------------|-------------------------------------------------------------------------------------|
| Henri IV (https://henri-iv-               |                                                                                     |
| heriers mon-ent-occitanie $fr()$          |                                                                                     |
| <u>Deziers.mon-ent-occitanie.m/</u> ),    | • • • • • • • occitanie                                                             |
| cliquez sur « se connecter » en naut a    | Vous souhaitez vous connecter à votre ENT en tant que :                             |
| droite puis valider Elève ou parent de    | – Élève ou parent                                                                   |
| l'académie de Montpellier avec            | de l'académie de Montpellier                                                        |
| FduConnect                                | de l'académie de Montpellier avec EduConnect                                        |
|                                           | de l'académie de Toulouse                                                           |
|                                           | de l'enseignement agricole du bysée de la mer Paul Rousquet ou du CSES Jean Lagarde |
|                                           | du lycee de la mer Paul Bousquer ou du CSES Jean Lagarde                            |
|                                           | + Enseignant                                                                        |
|                                           |                                                                                     |
|                                           | + Personnel non enseignant                                                          |
|                                           | O Autres comptes et invités                                                         |
|                                           | Valider                                                                             |
|                                           | J'accède aux services numériques<br>des établissements scolaires                    |
| Et saisir vos identifiants Educonnect     | le simplifie mes accès avec EranceConnect                                           |
| dans les champs ci-contre et cliquer      | Se simpline mes acces avec Pranceconnect                                            |
| sur <b>se connecter</b> :                 | S'identifier avec                                                                   |
|                                           | Qu'est-ce que FranceConnect?                                                        |
|                                           | OU                                                                                  |
|                                           | J'utilise mes identifiants EduConnect                                               |
|                                           | Identifiant                                                                         |
|                                           | Saisissez un identifiant                                                            |
|                                           | Mot de passe                                                                        |
|                                           | Salsissez un mot de passe 🔹                                                         |
|                                           | Se connecter                                                                        |
|                                           | Identifiant perdu Mot de passe perdu                                                |
|                                           | OU                                                                                  |
|                                           | Je n'ai pas de compte                                                               |

## 2) Se connecter à partir du site web EduConnect

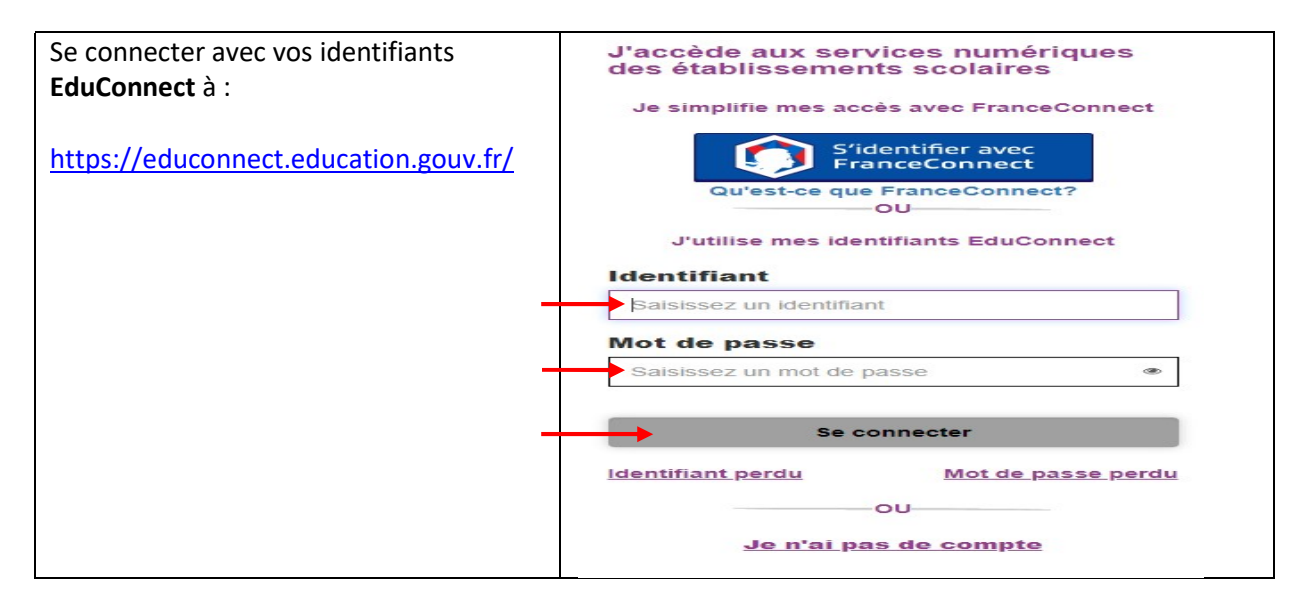

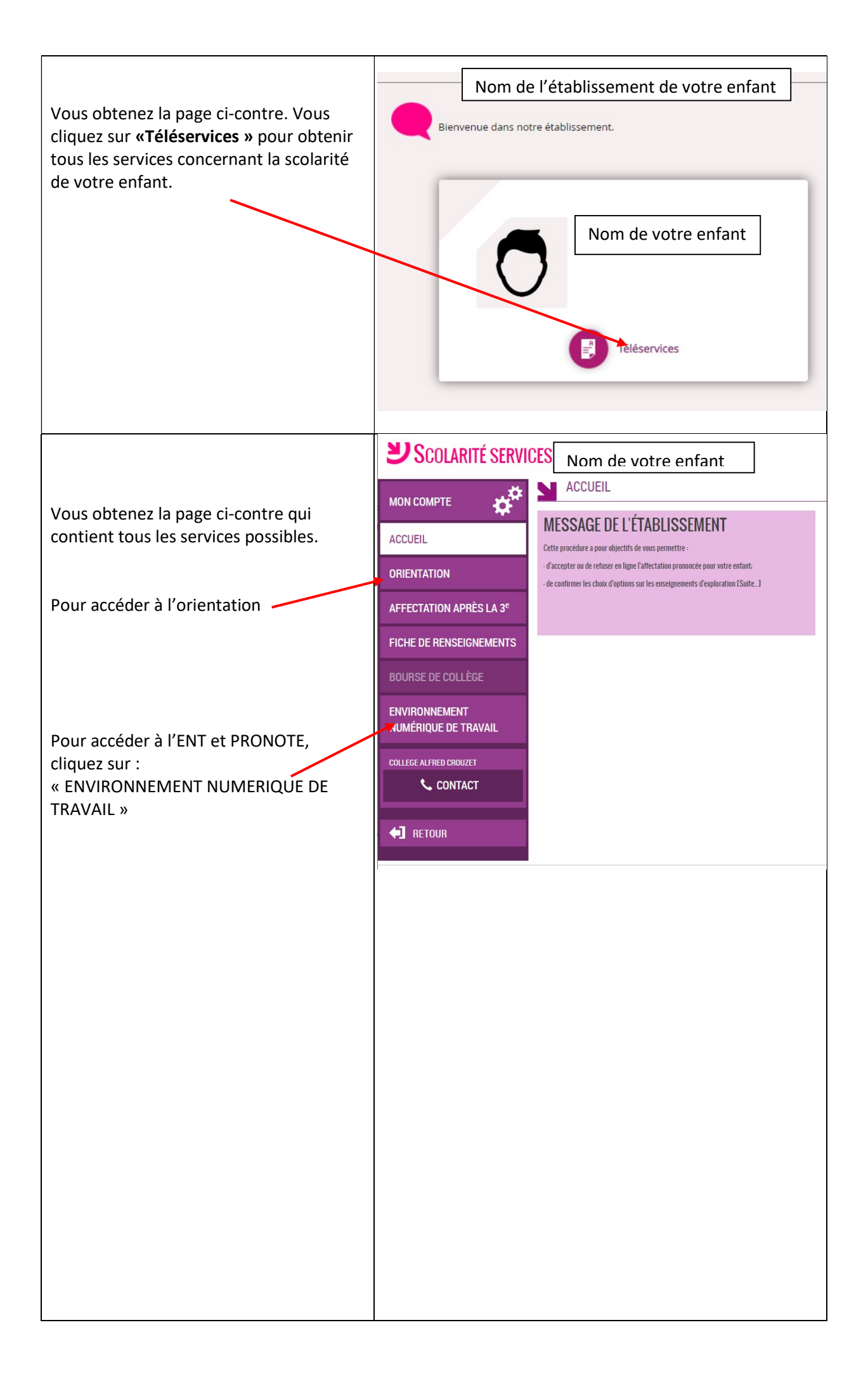

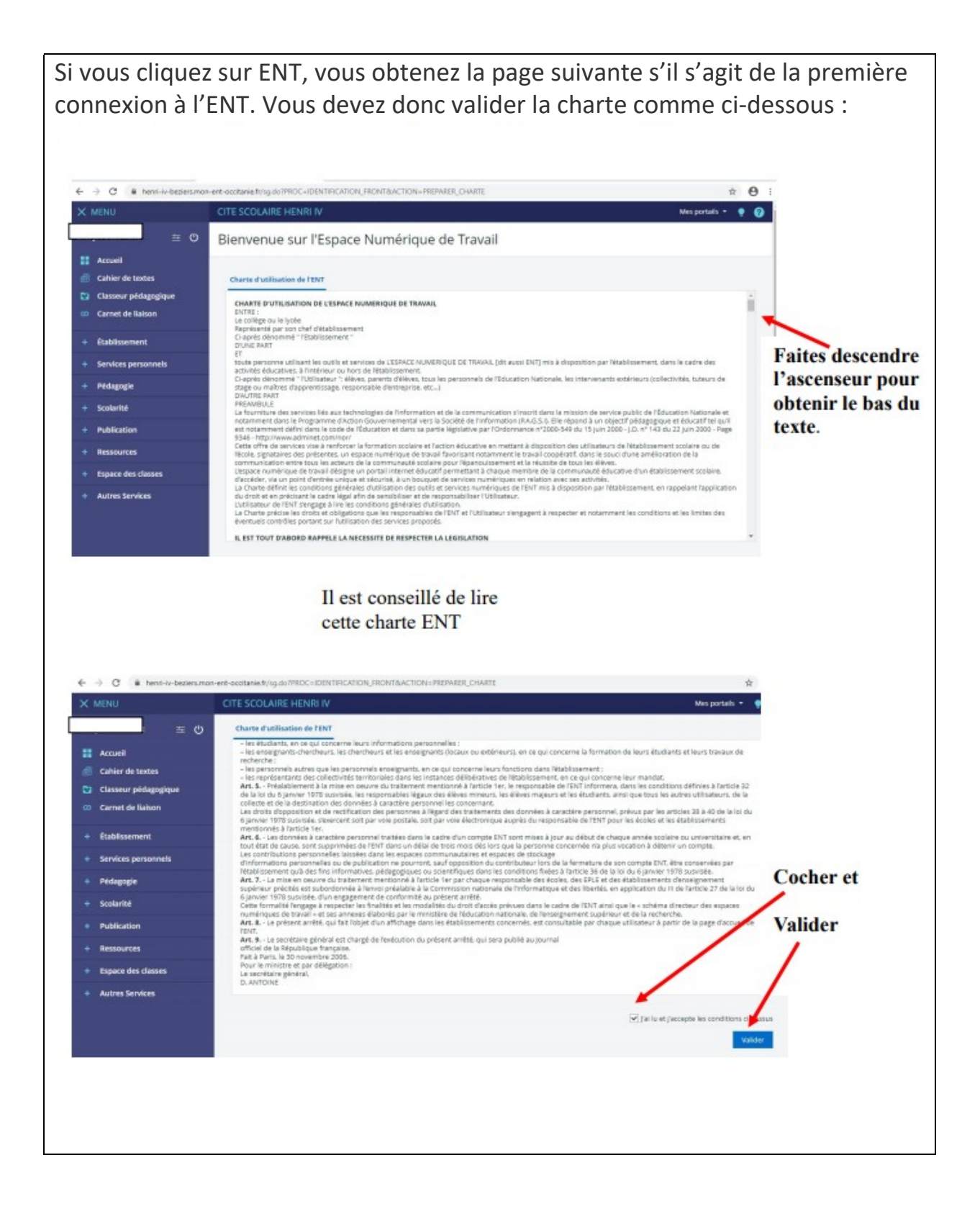

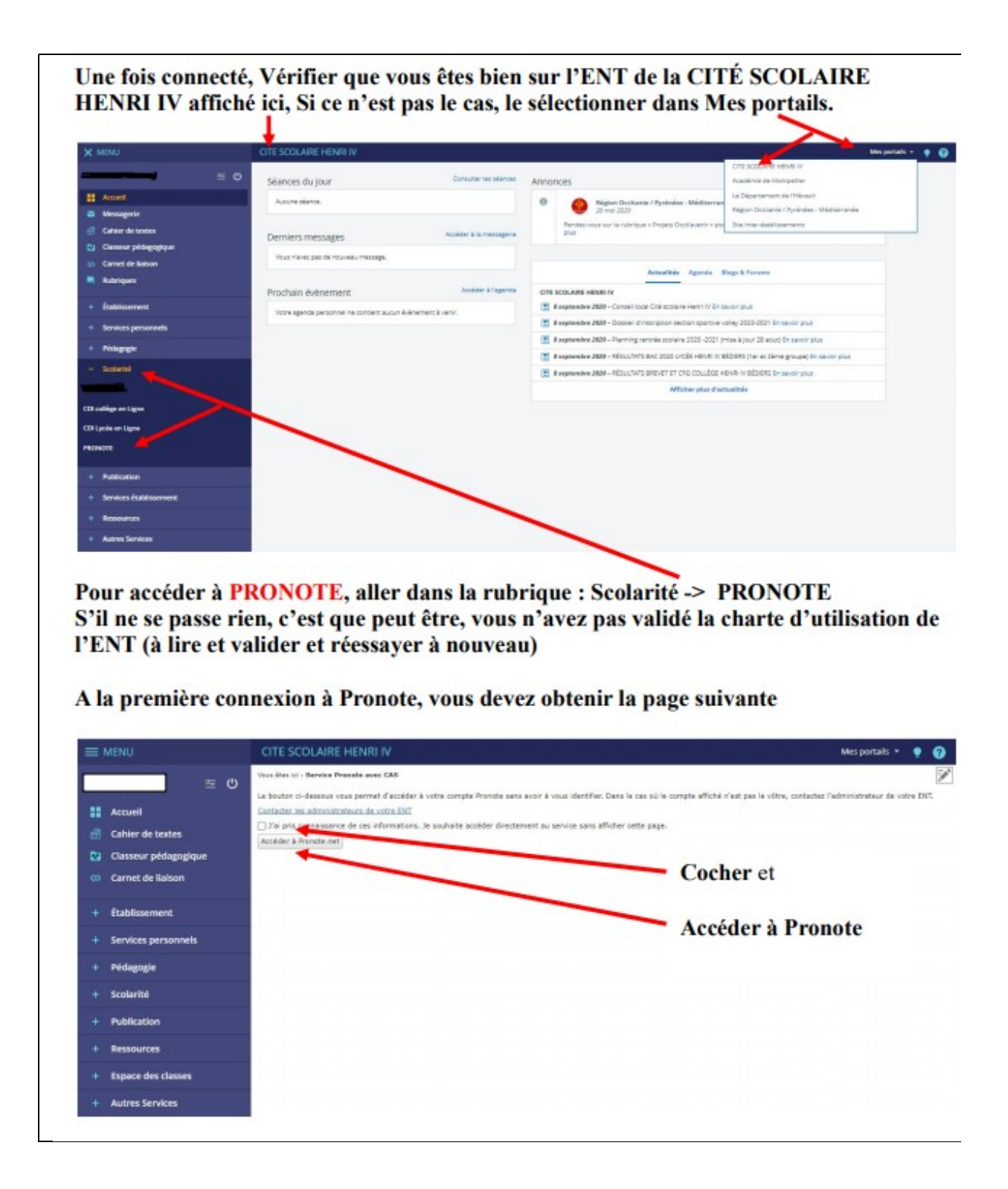